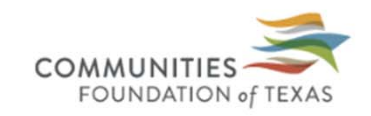

### Logon Page

| Email Address*                                     | Welcome to the Communities Foundation of Texas's Online Portal.                                                                                                    |
|----------------------------------------------------|----------------------------------------------------------------------------------------------------|
| Password*                                          | <b>New Users</b> : Please click on "Create New Account" to complete the registration process and create your logon credentials. If you need assistance, please refer to the training materials. Be sure to keep this login information for your organization's records. |
| Log On Create New Account<br>Forgot your Password? | Existing Users: Please enter your credentials and log in. If you forgot your password, please use the "Forgot your Password?" link to the left to reset your password.                                                                                                  |
|                                                    | Need help? Please contact Stefanie Valenzuela at svalenzuela@cftexas.org or (214) 750-4216.                                                                                                    |

- 1. Visit <u>www.CFTGrants.org</u>
- 2. Enter your email address
  - Click Forgot Your Password? if you don't have/don't know your password
  - Create Your Password for the First Time or Create a New Password
- 3. If your organization is not in the portal, click Create New Account

#### Create New Account

| $ m \underline{A}$ Using the browser's back button will delete your registration inform                                             | 1                                      |
|----------------------------------------------------------------------------------------------------|----------------------------------------|
| <ol> <li>This registration process has multiple steps you must complete be<br/>Fields with an asterisk (*) are required.</li> </ol> | you can apply.                         |
| Organization Information                                                                                                    |                                        |
| Organization Name*                                                                                                    | EIN / Tax ID (##-#######)*             |
| Web Site                                                                                                    | Telephone Number (###.####.#### x###)* |
| Organization Email                                                                                                    | Address 1*                             |
| City*                                                                                                    | State*                                 |
| Postal Code*                                                                                                    | County"                                |
| Country                                                                                                    |                                        |
|                                                                                                    |                                        |
| User Information                                                                                                    |                                        |
| Executive Officer or Executive Director Question                                                                                    |                                        |
| Executive Officer/Executive Director Information                                                                                    |                                        |

### After clicking Create New Account, follow and complete the prompts.

| Create New Account                                                                                 |                                                                          |
|----------------------------------------------------------------------------------------------------|--------------------------------------------------------------------------|
| If you already have an Account, click the 'Cancel Account Creation' button to go to the Logon page |                                                                          |
| Lusing the browser's back button will delete your registration information.                        |                                                                          |
| () This registration process has multiple steps you must complete before you can apply.            |                                                                          |
| Fields with an asterisk (*) are required.                                                          |                                                                          |
| Organization Information                                                                           |                                                                          |
| Organization Name*                                                                                 | EIN / Tax ID (##-########)*                                              |
|                                                                                                    | 75-0964565                                                               |
| Web Site                                                                                           | Telephone Number (###-#### x###)*                                        |
|                                                                                                    | ata Tax ID                                                               |
| Organization Email                                                                                 |                                                                          |
|                                                                                                    | Ir EIN already exists in the system.                                     |
| City* 1 busit<br>to you                                                                            | ress day, we will add you as a user<br>rorganization's existing profile. |
| Postal Code*                                                                                       |                                                                          |
|                                                                                                    | ок                                                                       |
| Country                                                                                            |                                                                          |
|                                                                                                    |                                                                          |
|                                                                                                    |                                                                          |
| User Information                                                                                   | ur organization is already in the system, but not your email, you will   |
| Executive Officer or Executive Director Question                                                   | ve this message the message above.                                       |
| Executive Officer/Executive Director Information     Click                                         | the link and complete the form.                                          |
| • CFT v                                                                                            | will add you to your organization within 1-2 business days.              |

| COMMUNITIES                           | 1. Once logged into the system, click the green Apply button at the top of the page. | (NT) -     |
|---------------------------------------|--------------------------------------------------------------------------------------|------------|
|                                       | OGC25                                                                                | Enter Code |
| Communities Foundation of Texas, Inc. | 1                                                                                    |            |
| 2. Enter the Access Code: OGC25       | at the top of the page.                                                              |            |
| Quick Search                          |                                                                                      | ×          |

Apply

Orchid Giving Circle 2025 Accepting Submissions from 02/10/2025 to 04/17/2025

## About The Orchid Giving Circle

### Mission

The Orchid Giving Circle is an Asian sisterhood that provides grants and fosters philanthropy primarily within and for the North Texas Asian community.

### Value Statements

1. We believe in collaboration and positively inspiring each other.

c. 🔺 Public Profile

Copy Previous Answers

1. You may choose at this time to Copy Previous answers from an earlier application with matching fields using this button top right.

### 2. Pick a process with matching fields (if available).

| Сору       | / Previous Answers                                               |                                                                  |                                    | ×                      |
|------------|------------------------------------------------------------------|------------------------------------------------------------------|------------------------------------|------------------------|
| The<br>Sel | e table below shows a list of<br>lect the radio button next to t | your previous existing Requests with a                           | nswers that can be copied.<br>from |                        |
|            | <b>♦</b> Process                                                 | → Project                                                        | - Matching Answers                 | Request Created        |
| 0          | Fall Grant Cycle                                                 | No needles here- drug<br>addiction recovery community<br>support | 1                                  | 07/21/2021 11:47:17 AM |
| ۲          | Spring Grant Cycle                                               | Distribution Support                                             | 1                                  | 07/21/2021 10:52:14 AM |
| 0          | Summer Grant Cycle                                               |                                                                  | 0                                  | 02/28/2022 08:00:51 AM |
| 0          | ancel                                                            | 3. Click the Blue                                                | e Copy Answers                     | button.                |

| Contact Info Request                                    |                                                |                                       |       |
|---------------------------------------------------------|------------------------------------------------|---------------------------------------|-------|
| Applicant:                                              |                                                | Organization:                         |       |
| Ms. Stefanie Valenzuela                                 |                                                | Communities Foundation of Texas, Inc. |       |
| 214-750-4216                                            |                                                | 214-750-4222                          |       |
| 5500 Caruth Haven Lane                                  |                                                | 5500 Caruth Haven Lane                |       |
| Dallas, TX 75225 United States                          | Contact Email History                          | Dallas, TX 75225 USA                  |       |
| (i) If your organization information does not appear of | correct, please contact the funder. Thank you. |                                       |       |
| C                                                       |                                                |                                       |       |
| C Application                                           |                                                |                                       | 🖄 Que |
| (i) Due by 10/01/2022 11:59 PM CDT.                     |                                                |                                       |       |
| (i) Fields with an asterisk (*) are required.           |                                                |                                       |       |
| ✓ Organization Information                              |                                                |                                       |       |
| List to downlo                                          | asd the annlication questions or Annlication - |                                       |       |
|                                                         |                                                |                                       |       |
| Organization Name*                                      |                                                |                                       |       |
|                                                         |                                                |                                       |       |
| [                                                       |                                                |                                       |       |
|                                                         |                                                |                                       |       |
| nplete the application                                  | h and when you're re                           | ady, click Submit                     |       |
|                                                         |                                                | -                                     |       |
| <i>ilication</i> at the bottor                          | n of the screen.                               |                                       |       |
|                                                         |                                                |                                       |       |
|                                                         |                                                |                                       |       |

Note: The system saves after every single character typed.

# Questions

Nk&tzmf{j&s~&zjxytsx&gtzy&mj&uuqhfyts&w&lwfsy&utwyfq& uqjfxj&jr fm&lwfsyxE hkyj}fx&u]3